## 西门子PLC广东省中山市(中国)总代理

| 产品名称 | 西门子PLC广东省中山市(中国)总代理                               |
|------|---------------------------------------------------|
| 公司名称 | 广东湘恒智能科技有限公司                                      |
| 价格   | .00/件                                             |
| 规格参数 | 西门子变频器:西门子触摸屏<br>西门子伺服电机:西门子PLC<br>西门子直流调速器:西门子电缆 |
| 公司地址 | 惠州大亚湾澳头石化大道中480号太东天地花园2<br>栋二单元9层01号房             |
| 联系电话 | 18475208684 18475208684                           |

## 产品详情

西门子HMI作为一个触摸屏上位机,做一些简单的上位操作是非常方便的,下面,我们一起看看怎样设置HMI的组态。

1.在项目中点击添加新设备2.在第一步弹出的对话框中,点击HMI,选择对应的触摸屏型号(可以用订货 号查),选择固件版本型号,然后点击确定注意:这里尽量是勾选启动设备向导,用组态的方式设置H MI,这样组态起来更容易一些。3.设置与HMI组态通讯的PLC(浏览下拉箭头,找到对应的PLC,勾选) ,设置完以后,点击"下一步",进入下一个设置中4.选择好PLC以后页面如下:设置完以后,点击"下 一步",进入下一个设置中5.根据需要设置画面颜色或者页眉(注意:分辨率选择型号以后就已经确定 ,无需在做修改)设置完以后,点击"下一步",进入下一个设置中6.根据需要设置系统报警注意:这 里的报警是属于系统报警,比如PLC与HMI没有连接上,这个报警可以显示车来,但不是设置的限位报 警、模拟量报警等。设置完以后,点击"下一步",进入下一个设置中7.添加画面这一步可以根据需求 添加画面,或者对画面命名,这里添加的画面在触摸屏画面管理里面是已经自动建立了快捷跳转及向后 功能,这里添加好页眉,无需再到项目了做页面跳转。设置完以后,点击"下一步",进入下一个设置 中8.系统画面设置此步可以设置系统画面,如只对部分画面设置系统洒画面,可以单独勾选,如要全选, 可勾选左下角"全选"设置完以后,点击"下一步",进入下一个设置中9.系统按钮设置系统按钮 ,可根据需要设置系统按钮,选择需要的按钮,双击或者拖动到右侧预览中的灰色区域(灰色位置可以 选择"左""下""右")设置完以后,设置完以后点击"完成"按钮,这样触摸屏设置就一设置完成 。10.设置好以后的界面显示

—THE END—